## **IRWA Marketplace**

## **IMPORTANT NOTE:** IT MAY TAKE 14 DAYS FOR MATERIALS TO BE DELIVERED FROM THE DATE ORDERED. IF YOU NEED QUICKER DELIVERY, PLEASE CONTACT NATHAN CRUZADO, CURRICULUM COORDINATOR, AT (310) 538-0233 EXT. 124.

- 1. Go to <a href="http://marketplace.mimeo.com/irwa">http://marketplace.mimeo.com/irwa</a>
- 2. Click "Sign up here!" to create an account.

| https://marketplace.mimeo.com/irwa | $\nabla$                                            | đ           | Q Search |  |
|------------------------------------|-----------------------------------------------------|-------------|----------|--|
| https://marketplace.mimeo.com/Irwa | Account Login  Passcode:  *Password:  Submit Cancel | 2           | Q Search |  |
|                                    | Did you forget your pas<br>Need an ac yount? Sign   | swe<br>up l | here!    |  |
|                                    |                                                     |             |          |  |

- 3. Fill in the information. The Passcode is irwaeducation
- 4. Click the box indicating "I agree to the terms of service" then click the "Sign Up" button.

| https://marketplace.mimeo.com/SignUp.aspx?mpld=7 | 079519c04284543a38354e2a7! 🔻 | C Q Search       |
|--------------------------------------------------|------------------------------|------------------|
|                                                  |                              |                  |
| Sign Up                                          |                              |                  |
| Country<br>United States                         | First N                      | lame             |
| Last Name                                        | Comp                         | any              |
| Email                                            | Street                       |                  |
| Suite/Floor                                      | City                         |                  |
| State/Province<br>Alabama                        | Zip/Po                       | ostal Code       |
| Phone                                            | Passo                        | ode              |
| Create A Passv                                   | vord: Confir                 | m Your Password: |
| I agree to the                                   | terms of service.            |                  |
| Cancer                                           |                              | Sign Up          |
|                                                  |                              |                  |

5. After successful sign up, you will see the screen below. Click the "Return to the Login Screen" button.

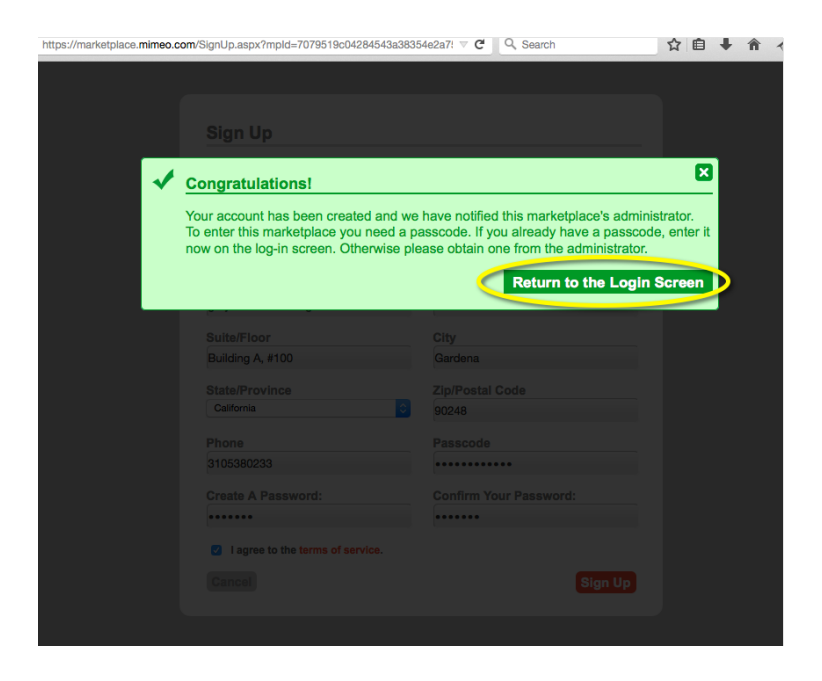

6. If you entered the Passcode during the sign up process, you should be taken straight to the Marketplace homepage. If you did not enter the Passcode during sign up, you will see the login page from step 1. Enter your login information including the Passcode irwaeducation to enter the Marketplace.

|                                                                                                    |                                                                                                    |                |                       | Hi Nathan, Logout | ▼ English - US                                                                       | ▼ USD - US Dollar                 |
|----------------------------------------------------------------------------------------------------|----------------------------------------------------------------------------------------------------|----------------|-----------------------|-------------------|--------------------------------------------------------------------------------------|-----------------------------------|
| IRWA                                                                                                    |                                                                                                    |                |                       |                   | Your cart is en                                                                      | npty. Checkout                    |
| BOILDING A BETTER WORLD<br>TOGETHER                                                                                     | Home                                                                                                    | My Account     | Order Status          | Help Cente        | er 🛒 Y                                                                               | our Cart                          |
| earch                                                                                                    | Home » All Products ↓                                                                                                    |                |                       |                   |                                                                                      |                                   |
| Q. Go                                                                                                    | All Produc                                                                                                    | cts            |                       |                   | Viev                                                                                 | v As: Detail   List               |
| ur Products                                                                                                    |                                                                                                    | 100C Coordina  | tor Kit - 1 Per Class |                   |                                                                                      |                                   |
| All Products >           100 Series           200 Series           300 Series           500 Series           500 Series |                                                                                                    | ]              |                       |                   | Price: \$4.79 ea<br>uantity: 1<br>Qty Range<br>+Add To Ca                            | e 1-1<br>art                      |
| /00 Series                                                                                                    |                                                                                                    |                |                       |                   |                                                                                      |                                   |
| 00 Series                                                                                                    |                                                                                                    |                |                       |                   |                                                                                      |                                   |
| SR/WA Study Session                                                                                                    |                                                                                                    |                |                       | Copy Produc       | ct 🖉 Edit Product                                                                    | State Product                     |
|                                                                                                    | Constant<br>Constant<br>Constant<br>Const<br>Const<br>Con | 100C Exam (Bu  | indle of 5)           | a                 | Price: \$12.87 d<br>uantity: 1<br><i>Qty Range</i><br>Discounts on 2 d<br>+Add To Ca | sach<br>s: 1-10<br>or more<br>ant |
|                                                                                                    |                                                                                                    |                |                       | Copy Produc       | et 🖉 Edit Product                                                                    | Stream Delete Product             |
|                                                                                                    |                                                                                                    | 100C Participa | nt Manual (Bundle of  | 5)                | Price: \$128.98<br>uantity: 1<br>Qty Range<br>Discounts on 2 of<br>+Add To Ca        | each<br>1: 1-10<br>pr more<br>art |

7. From the homepage, select the appropriate Course Series then click on the course that needs materials.

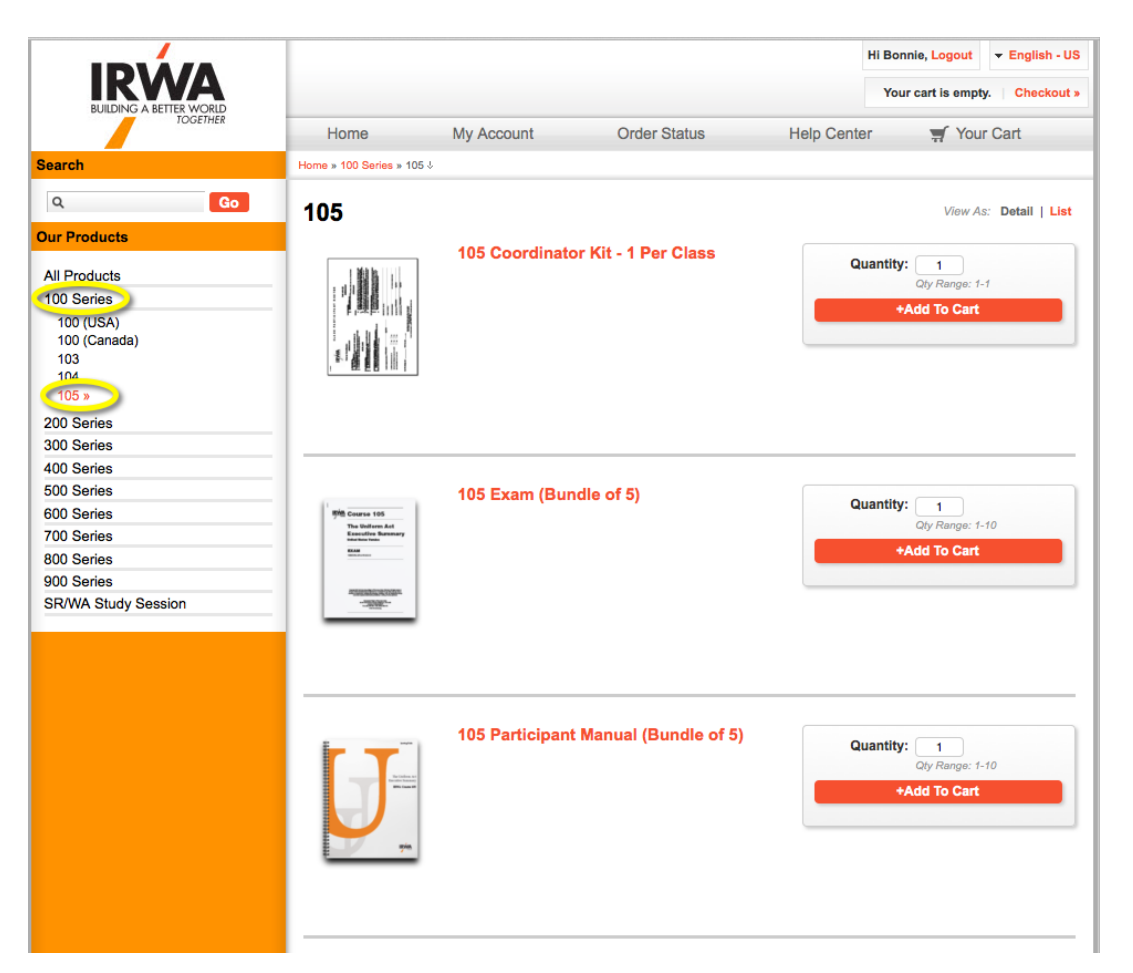

8. Manual & exam are bundled in quantities of 5. Each class receives 1 coordinator kit. Select the number of materials needed, and add these items to Mimeo's shopping cart.

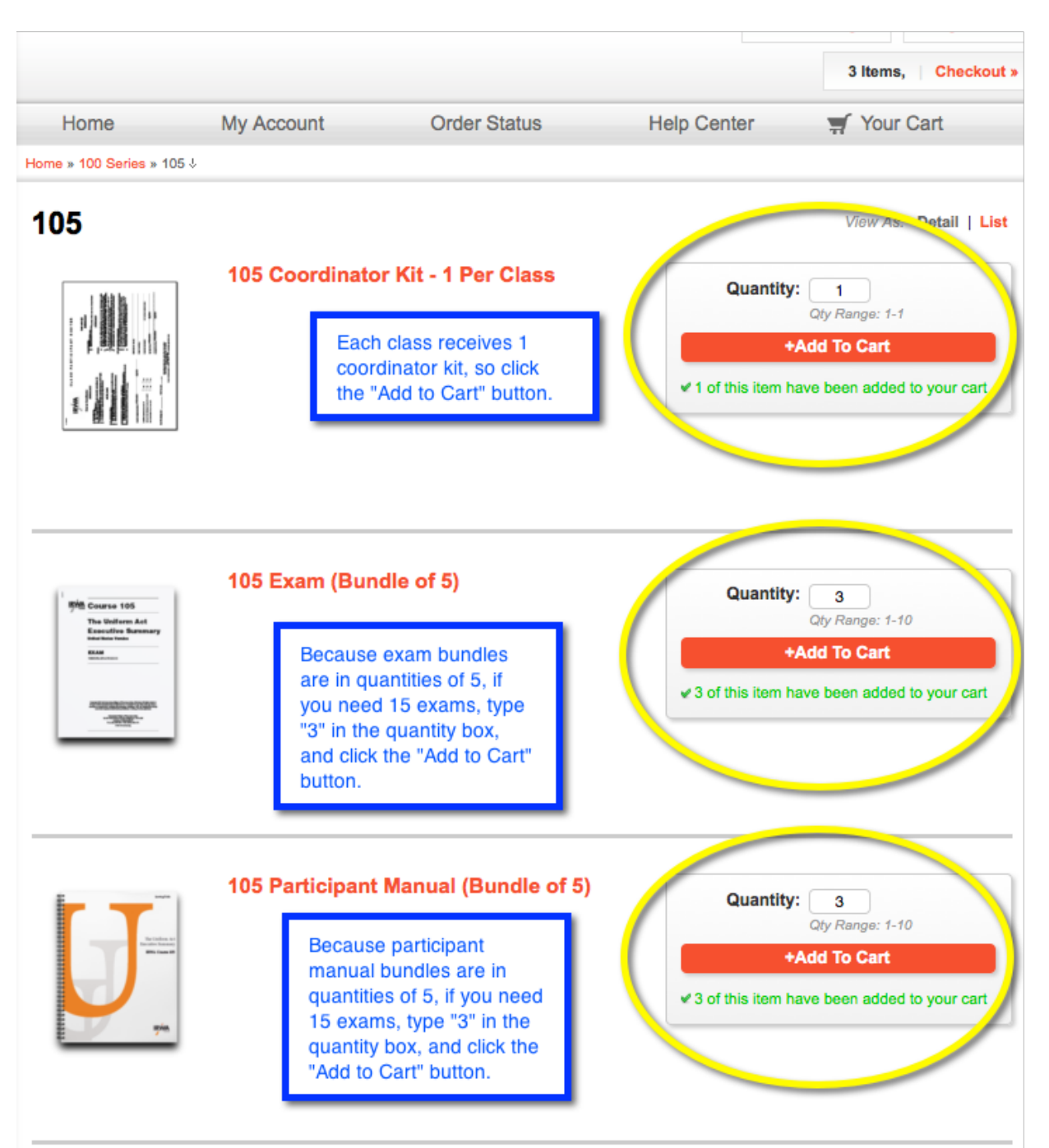

9. Once coordinators have made their selection, they click "Checkout" button at the top of the screen.

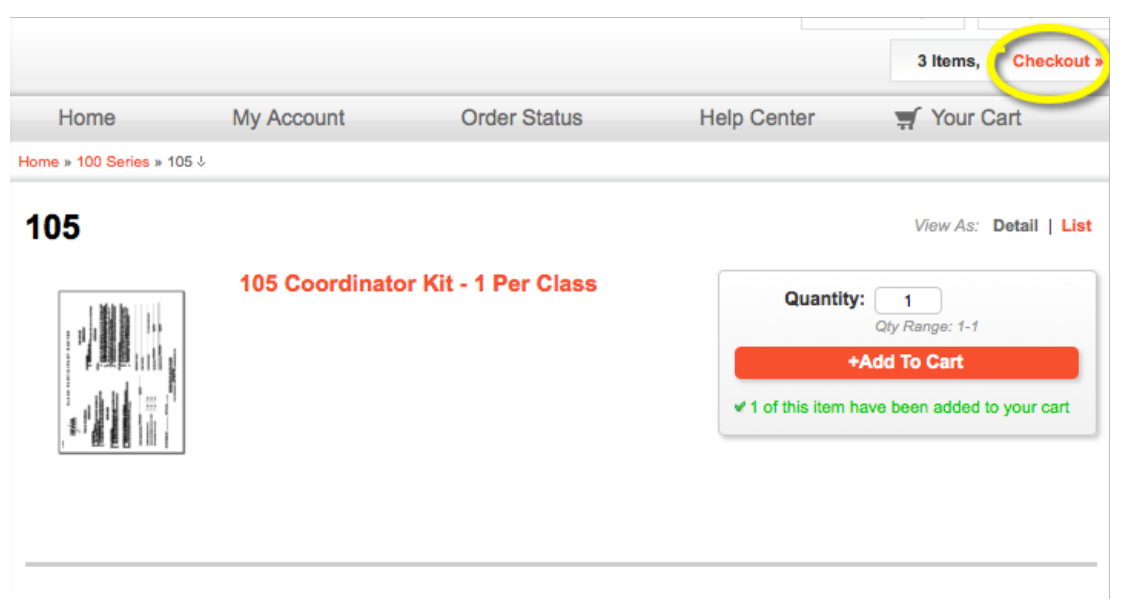

10. You will see an order confirmation screen where you can adjust the order as needed. Once the order is correct, they click on the "Checkout" button at the bottom of the screen.

|      |                                                                                                    |              |                 |             |          |                 |          |                    | Hi Bonnie, | Logout  | ✓ English - US |
|------|----------------------------------------------------------------------------------------------------|--------------|-----------------|-------------|----------|-----------------|----------|--------------------|------------|---------|----------------|
|      | BUILDING A BETTER V                                                                                                    | VORID        |                 |             |          |                 |          |                    |            | 3 Item: | s, Checkout »  |
|      | 100                                                                                                    | GETHER       | Home            | My          | Account  | Orde            | r Status | Help Cen           | ter        | 🛒 You   | r Cart         |
|      | Your Cart                                                                                                    | >            | Ship To         | >           | Delivery | Options         | >        | Payment            | >          | Conf    | irm            |
|      | Item Description                                                                                                    | on           |                 |             |          | Qty             |          |                    |            |         |                |
| X    |                                                                                                    | 105 Coordin  | ator Kit - 1 Pe | er Class    |          | 1<br>Qty Range: | 1-1      |                    |            |         |                |
| ×    | Fig. Course 101<br>The United and<br>The United and<br>The United an | 105 Exam (I  | Bundle of 5)    |             |          | 3<br>Qty Range: | 1-10     |                    |            |         |                |
| ×    |                                                                                                    | 105 Particip | ant Manual (B   | undle of 5) |          | 3<br>Qty Range: | 1-10     |                    |            |         |                |
| Emp  | y Your Cart                                                                                                    |              |                 |             |          |                 | s        | Set quantity for a | all items: |         | Update         |
| Cont | inue Shopping                                                                                                    | Ì            |                 |             |          |                 |          |                    |            | (       | Checkout »     |

Enter your delivery address, and make sure you select "Yes" next to "Save this address?" By saving the address, you will not need to re-enter your address if you order materials for another class.
 Click the "Continue" button.

| IKVVA                               |               |   |            |        |          |          |      | 3 Items, Check |
|-------------------------------------|---------------|---|------------|--------|----------|----------|------|----------------|
| BUILDING A BETTER WORLD<br>TOGETHER | Home          | N | ly Account | Orde   | r Status | Help Cer | nter | 🛒 Your Cart    |
| Your Cart >                         | Ship To       | > | Delivery O | ptions | >        | Payment  | >    | Confirm        |
| ere would you like us to ship       | your order?   |   |            |        |          |          |      |                |
| elect from address book:            |               |   |            |        | Your A   | ddress   |      |                |
| *Country:                           | United States |   |            | \$     |          |          |      | Ship To Me     |
| *First Name:                        |               |   |            |        |          |          |      |                |
| *Last Name:                         |               |   |            |        | [Edit Ad | dress]   |      |                |
| Company:                            |               |   |            |        |          |          |      |                |
| *Street:                            |               |   |            |        |          |          |      |                |
| Suite/Floor:                        |               |   |            |        |          |          |      |                |
| *City:                              |               |   |            |        |          |          |      |                |
| *State/Province:                    | Alabama       |   |            | ٥      |          |          |      |                |
| *Zip/Postal Code                    |               |   |            |        |          |          |      |                |
| *Phone:                             |               |   |            |        |          |          |      |                |
| Email:                              |               |   |            |        |          |          |      |                |
| Save this address?                  | •Yes ⊖No      |   |            |        |          |          |      |                |
| Packing Slip Message:               |               |   |            |        |          |          |      |                |
|                                     |               |   |            |        |          |          |      |                |
| icates required field.              |               |   |            |        |          |          |      |                |

13. Depending on address verification, you may or may not see the following screen. At this screen select either "Keep Original" or "Use Corrected".

|                                       |                           |          |                   | Hi Bonn       | ie, Logout 👻 English - US |
|---------------------------------------|---------------------------|----------|-------------------|---------------|---------------------------|
|                                       |                           |          |                   |               | 3 Items, Checkout »       |
| TOGETHER                              |                           |          |                   |               | 🛒 Your Cart               |
|                                       |                           |          |                   |               |                           |
| Your Cart                             | Ship To 🔉                 | Delivery | Options >         | Payment >     | Confirm                   |
| • • • • • • • • • • • • • • • • • • • | Address Verification      | on       |                   | E             | 3                         |
| Where would you like                  | Original Address          |          | Corrected Address |               |                           |
| Select from addres                    |                           |          |                   |               |                           |
|                                       |                           |          |                   |               | Shin To Me                |
| 1                                     |                           |          |                   |               |                           |
| *Fir                                  |                           |          |                   |               | A, #100                   |
|                                       |                           |          |                   |               |                           |
| *La                                   |                           |          |                   |               |                           |
| c                                     | Cancel Keep Original      | >        |                   | Use Corrected |                           |
|                                       |                           |          |                   |               | 2                         |
| *Stre                                 | et: 19210 S. Vermont Ave. |          |                   |               |                           |
| Suite/Elo                             | Or: Ruilding A #100       |          |                   |               |                           |
| Outer to                              | on ponding A, #100        |          |                   |               |                           |

14. You will see a confirmation screen providing the expected delivery date. After reviewing this information, click the "Continue" button at the bottom of the screen.

| IRWA                                                                                                    |                                       |                       |              |            | 3 Items, Checkout » |
|----------------------------------------------------------------------------------------------------|---------------------------------------|-----------------------|--------------|------------|---------------------|
| BOILDING A BETTER WORLD<br>TOGETHER                                                                                            | Home                                  | My Account            | Order Status | Help Cente | r 🛒 Your Cart       |
| Your Cart >                                                                                                    | Ship To                               | > Delivery O          | ptiono D     | Boyment    | > Confirm           |
| Your order will be delivered on or before 17, 2015.                                                                            | ore Friday, Ap                        | Delivery On or Before | Fri          | dav        | Apr 17              |
| Require A Signature?                                                                                                    |                                       | 0                     | EIN          | uay        | Αριτή               |
| * Early Morning Deliveries<br>Scheduling a critical early morning deliver<br>a signature unless you are certain that so        | ry? Do not require<br>omebody will be |                       |              |            |                     |
| available to sign for your package, or it m<br>the shipping distribution center. Early mo<br>may be delivered as early as 6am. | ay be returned to<br>rning deliveries |                       |              |            |                     |
| " Back                                                                                                    |                                       |                       |              |            |                     |

15. Materials orders are billed directly to IRWA HQ, so coordinators do not need to input payment information, however, they need to input a unique 36-character "Event #" and their name and chapter number. The unique "Event #" will have been sent to the coordinator in a separate email. After this information is complete, click the "Continue" button.

|                              |         |             |                |           | Hi Nathan, Logou | t 🔻 English - US  |
|------------------------------|---------|-------------|----------------|-----------|------------------|-------------------|
| BUILDING A BETTER WORLD      |         |             |                |           | 1 ite            | ems,   Checkout » |
| IOGEIHER                     | Home    | My Account  | Order State    | is Help C | enter 🛒 Y        | our Cart          |
| Your Cart >                  | Ship To | > Delive    | ry Options     | Payment   | > Co             | nfirm             |
| Please Select A Payment Type |         |             |                |           |                  |                   |
| Corporate Credit             |         |             |                |           |                  |                   |
| Corporate Information        |         |             |                |           |                  |                   |
| Event #:                     |         | $\geq$      | Coordinator Na | ame:      |                  |                   |
| t Chapter Number             |         |             |                |           |                  |                   |
| Please select                |         | <u>&gt;</u> |                |           |                  |                   |
|                              |         |             |                |           |                  |                   |
|                              |         |             |                |           |                  |                   |
| * Indicates required field.  |         |             |                |           |                  |                   |
|                              |         |             |                |           |                  |                   |
| « Back                       |         |             |                |           |                  | Continue »        |
|                              |         |             |                |           |                  |                   |

16. Check the box next to "I agree to the return policy and the Terms and Conditions"17. Click "Place Your Order"

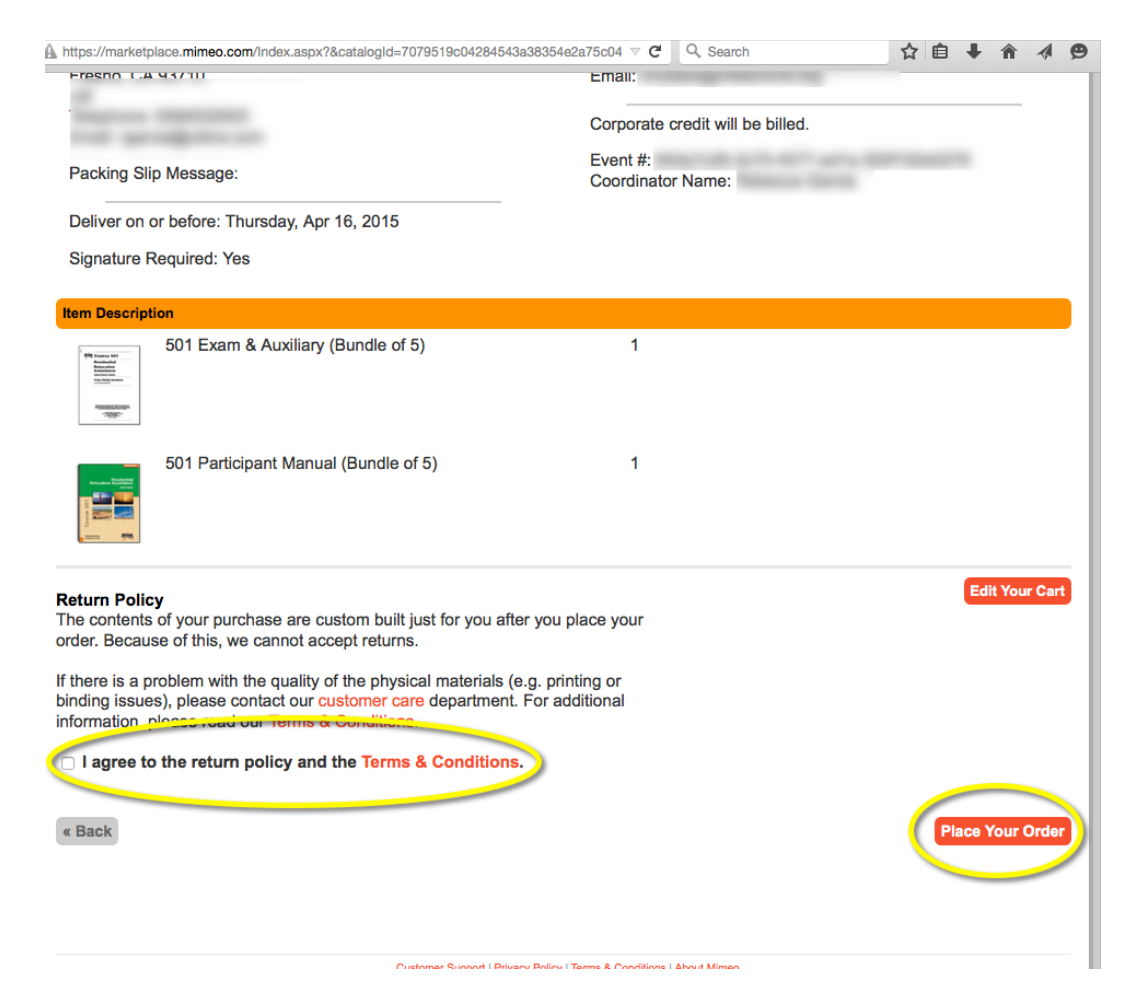

18. You will see the successful order screen. Note that orders may be reviewed by IRWA. This will not affect the delivery date of your materials.

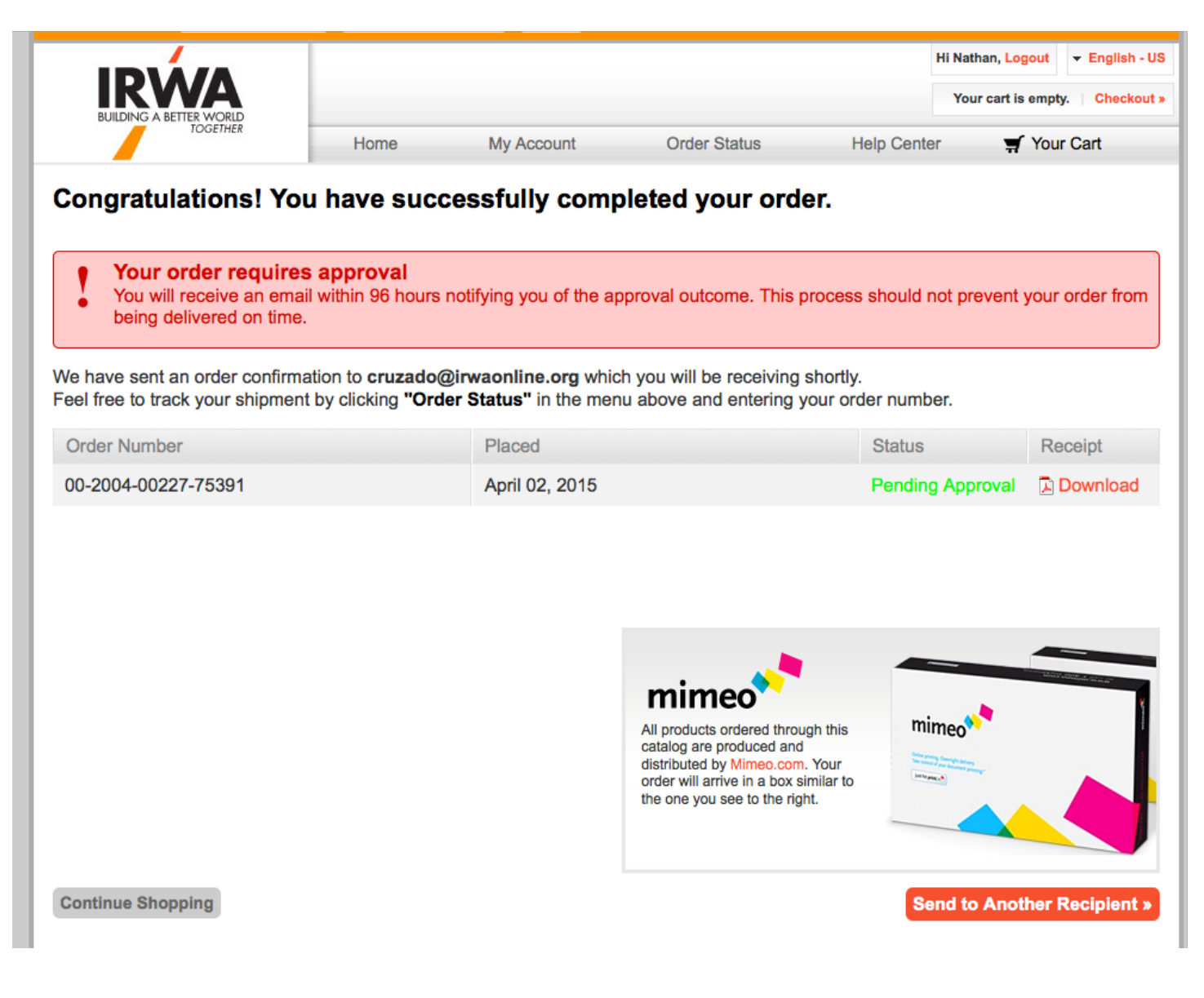